## HCM PeopleSoft:

## New Hire Benefit Election for Support Professionals

## Employee OnBoarding for New Hires

What Is Employee OnBoarding?

**CCSD Employee OnBoarding** encompasses all activities that must be completed by a new-to-CCSD hire.

As part of the OnBoarding process, new hires are responsible for electing the CCSD benefits (Life insurance, Health insurance, etc.) in which they would like to enroll. Both processes are completed by the employee in the **Human Capital Management (HCM) System**.

## Accessing ESS in the HCM System

All CCSD employees access their **Employee Self Service** (**ESS**) dashboards in the HCM System using their **Active Directory** (**AD**) accounts. AD accounts are also used to access District computers, other CCSD-utilized web services like Infinite Campus, District Gmail accounts, and more. (**Note:** For AD account assistance including password resets, go to **MyAccount.ccsd.net** *or* call the User Support Services Help Desk at **702-799-3300**.)

To access ESS, employees go to **hcm.ccsd.net** using a District-supported browser such as Google Chrome or Mozilla Firefox. After entering their AD username and password, the employee is brought to their ESS dashboard.

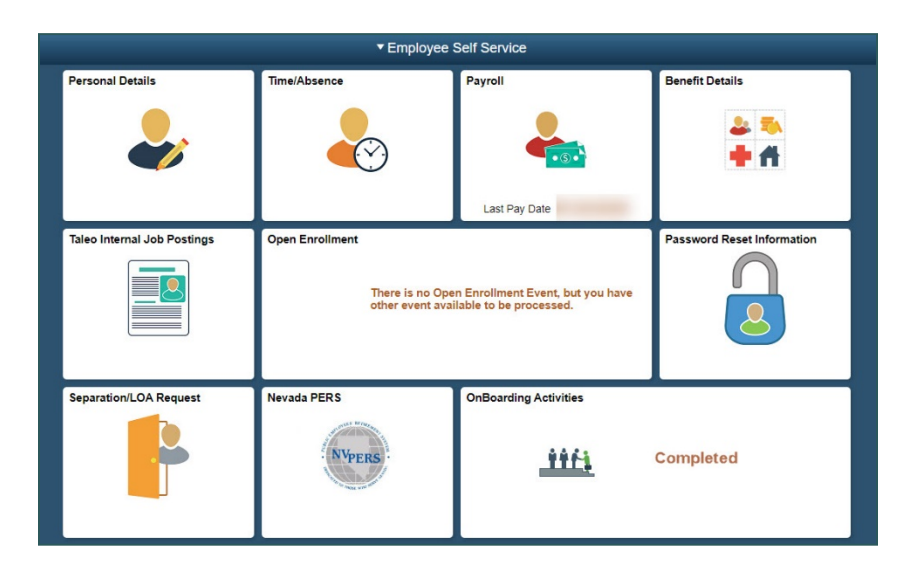

## CCSD Transfer Employees

Although a "new hire" is someone that has been hired to the District from an external entity, existing CCSD employees sometimes undergo a change in position that involves the transfer from one employee pay group to another. For instance, if a Temporary employee transfers to a full-time Support Professional position, they are now in a different pay group. This means that their benefit election options will change as well.

Internal CCSD employees do **not** need to complete the steps in the OnBoarding Activities tile because they have already been onboarded. However, because their benefits options have changed, they will need to complete the steps outlined in the **Benefit Election Process** section.

## Completing OnBoarding Activities

**PLEASE NOTE:** As stated above, existing CCSD employees who have transferred from one pay group to another **do not** need to complete the steps in the OnBoarding Activities tile.

The HCM ESS dashboard is organized into tiles that contain different features and functions for employees to easily access. The OnBoarding process is completed via the **OnBoarding Activities tile**.

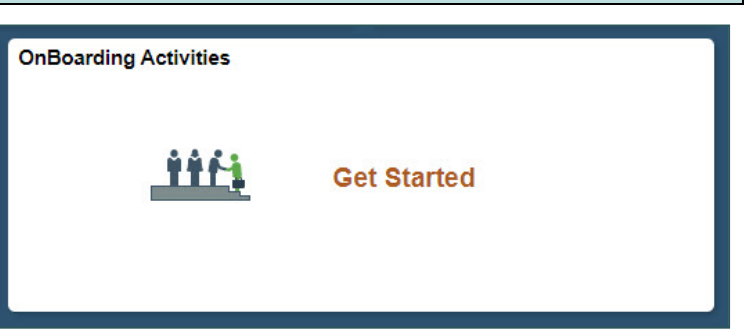

After selecting the OnBoarding Activities tile, all steps that must be completed are displayed (in order) in the menu on the left. These steps can be navigated using **Next** and **Previous** buttons that appear in the upper right corner of the screen. All OnBoarding activities should be completed before proceeding to the Benefit Election Process. Once this process is completed, the OnBoarding Activities tile will show **Completed** when viewed from the ESS dashboard.

# Benefit Election Process

#### Benefit Election Timeline

For both new-to-CCSD hires and existing CCSD employees who have transferred to a new pay group, the benefit election process must be completed within **31 days** of their initial start date in that position. If the employee does not complete the process and make their benefit

selections within that timeframe, their benefit election will automatically be set to the **default plan** for their employee group. For Support Professionals, the default selection is to **Waive**.

If the employee wishes to change from the default plan, they will then need to wait for the next **Open Enrollment** period for their pay group.

### Completing Benefit Election as a Support Professional

The new hire Benefit Election Process is completed via the Benefit Details tile in the HCM System. To complete as a Support Professional:

1. Click the **Benefit Details** tile from the ESS dashboard.

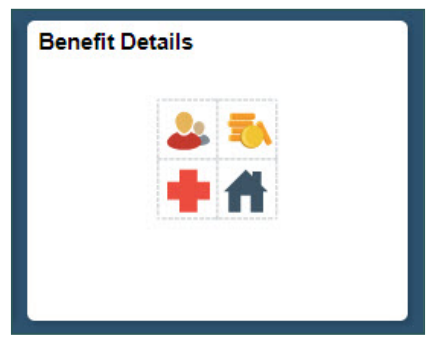

2. Click **Benefits Enrollment** from the menu on the left.

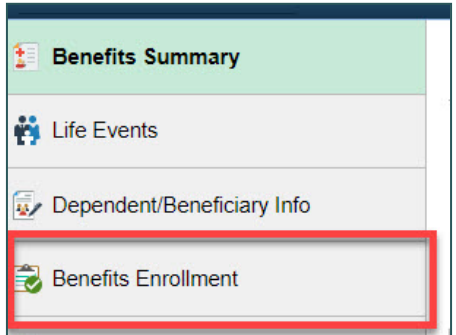

 On the Benefits Enrollment page, a Your Benefit Events table appears with a single row. Depending on the employee's hire status, the Event Description will either appear as Hire Event (Select Benefits) (if they are new to the CCSD) or To Cert/Sub/Supp/Police (if they have transitioned from a different pay group to a Support Professional position).

| LEGAL SEC II                                                                                                    |                                                                                                    |                                                                            |              |       |
|----------------------------------------------------------------------------------------------------|----------------------------------------------------------------------------------------------------|----------------------------------------------------------------------------|--------------|-------|
| Benefits Enrollment                                                                                                    |                                                                                                    |                                                                            |              |       |
| After your initial enrollment, the only time you may change your b<br>The information icon provides you with additional information abo<br>The Select button next to an event means it is currently open for<br>Note: Some events may be temporarily closed until you have com | enefit choices is during open enr<br>ut your enrollment.<br>enrollment. Use the Select buttor<br>npleted enrollment for a prior eve | ollment or a qualified family statu<br>n to begin your enrollment.<br>ent. | s change.    |       |
| Your Benefit Events                                                                                                    |                                                                                                    |                                                                            |              |       |
| Event Description ◇                                                                                                    | Event Date 🗘                                                                                                    | Event Status 🗘                                                             | Job Title ≎  |       |
| Hire Event (Select Benefits)                                                                                                    | 01/13/2020                                                                                                    | Open                                                                       | LEGAL SEC II | Start |

Click the **Start** button. (**Note:** If the employee has already begun the benefit election process but did not complete it, the button will appear as **Resume**.)

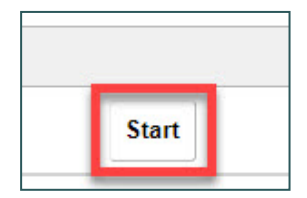

4. Click the **Health box** that appears near the bottom of the page.

| Benefit Plans            |                                  |        |  |
|--------------------------|----------------------------------|--------|--|
|                          |                                  |        |  |
| Health                   |                                  |        |  |
| Current<br>New<br>Status | Waive<br>Waive<br>Pending Review |        |  |
| Status                   | 4 0 Dependents                   |        |  |
| Pay Period Cost          | \$0.00                           | Deview |  |
|                          |                                  | Review |  |

5. The following page displays any existing dependents (at the top of the page) and available Health plans (near the bottom).

| Cancel                                                                                                    |                                                                                                    |                                                                                                    |                                               |                                              | Heal                                         | lth                                                            |                       |                             |           |  |
|----------------------------------------------------------------------------------------------------|----------------------------------------------------------------------------------------------------|----------------------------------------------------------------------------------------------------|-----------------------------------------------|----------------------------------------------|----------------------------------------------|----------------------------------------------------------------|-----------------------|-----------------------------|-----------|--|
| - Enroll Yo                                                                                                    | ur Dependents                                                                                                    |                                                                                                    |                                               |                                              |                                              |                                                                |                       |                             |           |  |
| Dependents t                                                                                                    | hat the employee has registered are liste                                                                                                    | d here. To add a new dep                                                                                                    | pendent, go to the l                          | Dependent/Beneficiary Inf                    | formation.                                   |                                                                |                       |                             |           |  |
|                                                                                                    | Dependents                                                                                                    |                                                                                                    |                                               |                                              | Relationship                                 |                                                                |                       |                             |           |  |
| <u>ः</u>                                                                                                    | JOHN TEST                                                                                                    |                                                                                                    |                                               |                                              | Spouse                                       |                                                                |                       |                             |           |  |
| i e                                                                                                    | ANNA TEST                                                                                                    |                                                                                                    |                                               |                                              | Child                                        |                                                                |                       |                             |           |  |
| Add Depe                                                                                                    | ndent                                                                                                    |                                                                                                    |                                               |                                              |                                              |                                                                |                       |                             |           |  |
| - Enroll in                                                                                                    | Your Plan                                                                                                    |                                                                                                    |                                               |                                              |                                              |                                                                |                       |                             |           |  |
|                                                                                                    |                                                                                                    | Contraction in the second strength of the second                                                                                                    | alled Plans that do r                         | not offer coverage for the                   | dependents enrolled are                      | e not available to select. To                                  | see other coverage co | sts for individual plans, s | elect the |  |
| The Employe<br>help icon com                                                                                                    | e Only cost shown for each plan is based<br>responding to each plan option.                                                                                                    | on the dependents enro                                                                                                    |                                               | -                                            |                                              |                                                                |                       |                             |           |  |
| he Employe<br>elp icon corr                                                                                                    | e Only cost shown for each plan is based<br>responding to each plan option.<br>Plan Name                                                                                                    | Cost (Be                                                                                                    | efore Tax)                                    | Cost (After Tax)                             | Pay Period Cost                              |                                                                |                       |                             |           |  |
| The Employe<br>help icon corr<br>Select                                                                                                    | e Only cost shown for each plan is based<br>esponding to each plan option<br>Plan Name<br>HMO - Support Professionals                                                                                                    | Cost (Bi                                                                                                    | efore Tax)<br>S21 1                           | Cost (After Tax)                             | Pay Period Cost                              | \$21.13                                                        |                       |                             |           |  |
| The Employe<br>help icon corr<br>Select<br>Select                                                                                                    | e Only cost shown for each plan is based<br>esponding to each plan option.<br>Plan Name<br>HMO - Support Professionals<br>Point of Service - Support Pro                                                                                                    | Cost (Bi                                                                                                    | efore Tax)<br>\$21 13<br>\$101 83             | Cost (After Tax)                             | Pay Period Cost                              | \$21.13<br>1101.82                                             |                       |                             |           |  |
| The Employe<br>help icon corr<br>Select<br>Select<br>Select                                                                                                    | e Only cost shown for each plan is based<br>exponding to each plan option.<br>Plan Name<br>HMO - Support Professionals<br>Point of Service - Support Pro<br>PPO - Support Professionals                                                                                                 | Cost (Bi                                                                                                    | efore Tax)<br>\$21.13<br>\$101.82<br>\$111.03 | Cost (After Tax) 3 2 7                       | Pay Period Cost                              | \$21.13<br>1401.82<br>5111.07                                  |                       |                             |           |  |
| The Employe<br>help icon corr<br>Select<br>Select<br>Select<br>Select                                                                                                    | e Only cost shown for each plan is based<br>exponding to actin plan option.<br>Plan Name<br>HillO - Support Professionals<br>Point of Service - Support Pro<br>PPO - Support Professionals<br>HillO After-Tax - Support Prof                                                            | Cost (Bi<br>Cost (Bi<br>Cost (Bi<br>Cost (Bi                                                                                                    | efore Tax)<br>521 12<br>\$101.82<br>\$111.02  | Cost (After Tax)<br>3<br>2<br>7<br>521       | Pay Period Cost<br>S                         | \$21 13<br>5101 82<br>5111 07<br>\$21 13                       |                       |                             |           |  |
| The Employe<br>help icon corr<br>Select<br>Select<br>Select<br>Select<br>Select<br>Select                                                                                                    | e Only cost shown for each plan is based<br>exponding to each plan option.<br>Plan Name<br>HMO - Support Professionals<br>Point of Service - Support Pro<br>PPO - Support Professionals<br>HMO After-Tax - Support Prof<br>POS After-Tax Support Prof                                   | Cost (Bi<br>Cost (Bi<br>Cos | efore Tax)<br>\$21 1:<br>\$101.8;<br>\$111.0; | Cost (After Tax) 3 2 7 521 5101              | Pay Period Cost<br>S<br>13<br>82 S           | \$21 13<br>\$01.82<br>\$111.07<br>\$21.13<br>\$101.82          |                       |                             |           |  |
| The Employeneep icon correlation of the select Select Sele | e Only cost shown for each plan is based<br>exponding to each plan option.<br>Plan Name<br>HMO - Support Professionals<br>Point of Service - Support Pro<br>PPO - Support Professionals<br>HMO After-Tax - Support Prof<br>PPO - After Tax Support Prof<br>PPO - After Tax Support Prof | Contre dependents ento<br>Cost (Br<br>0<br>0<br>0<br>0<br>0<br>0                                                                                                    | efore Tax)<br>\$21 11<br>\$101 82<br>\$101 82 | Cost (After Tax) 3 2 7 521 \$101 \$101 \$111 | Pay Period Cost<br>5<br>13<br>82 \$<br>07 \$ | \$21 13<br>1501 82<br>5111 07<br>1501 82<br>1511 07<br>5111 07 |                       |                             |           |  |

To add new dependents:

• Click the Add Dependent button.

 Existing dependents appear with their Dependent and Beneficiary statuses. To add a new dependent, click Add Individual.

Add Dependent

• Click the Add Name button to add the dependent's name.

- On the following page, fill out all required fields, including:
  - Date of Birth
  - Gender

Revision A 7/2020

• Relationship to Employee

Personal Information

- Marital Status (and As of date)
- Student and Disabled statuses (and As of dates)

|             | Date of Birth   |              |         |  |
|-------------|-----------------|--------------|---------|--|
|             | *Gender         | ~            |         |  |
| *Relationsh | ip to Employee  | ~            |         |  |
|             | Dependent       |              |         |  |
| _           | Beneficiary     |              |         |  |
|             | *Marital Status | Single       | · As of |  |
|             | *Student        | No 🗸         | As of   |  |
| L           | *Disabled       | No 🗸         | As of   |  |
|             | *Smoker         | Non Smoker 🗸 | As of   |  |

• Click Add National ID to add the individual's Social Security Number. (Note: This is only utilized by the Employee Benefits team for benefit purposes.)

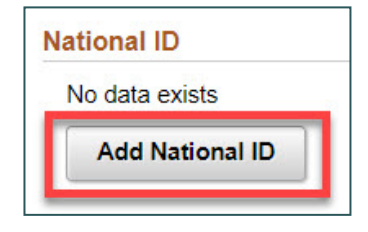

| Add Individua |
|---------------|

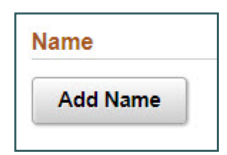

• Click the **Save** button in the upper right corner when finished.

• After being returned to the Dependents page, the newly added dependent displays. Click the **X** button in the upper right corner to return to the page displaying dependents and Health plans.

6. To modify existing dependents and their Health plan coverage, either **check** or **uncheck** the box next to their name in the Dependents area.

To enroll dependents in the desired Health plan(s), click the Select button next to the appropriate plan name. (Note: There is also the option to Waive coverage.) The Cost (Before Tax), Cost (After Tax), and Pay Period Cost columns automatically update as dependents and plans are selected or de-selected.

| <b>→</b> En      | roll in Y            | our Plan                                                             |                   |                           |                               |                                   |
|------------------|----------------------|----------------------------------------------------------------------|-------------------|---------------------------|-------------------------------|-----------------------------------|
| The E<br>help ic | mployee<br>con corre | Only cost shown for each plan is based sponding to each plan option. | on the dependents | enrolled. Plans that do r | not offer coverage for the de | pendents enrolled are not availab |
|                  | _                    | Plan Name                                                            | Co                | st (Before Tax)           | Cost (After Tax)              | Pay Period Cost                   |
|                  | ~                    | HMO - Support Professionals                                          | 0                 | \$97.15                   | i                             | \$97.15                           |
| s                | elect                | Point of Service - Support Pro                                       | 0                 | \$293.45                  |                               | \$293.45                          |
| s                | elect                | PPO - Support Professionals                                          | 0                 | \$398.94                  |                               | \$398.94                          |
| s                | elect                | HMO After-Tax - Support Prof                                         | 0                 |                           | \$97.15                       | \$97.15                           |
| s                | elect                | POS After-Tax Support Prof                                           | 0                 |                           | \$293.45                      | \$293.45                          |
| s                | elect                | PPO - After Tax Support Prof                                         | 0                 |                           | \$398.94                      | \$398.94                          |
| s                | elect                | Waive                                                                |                   |                           |                               | \$0.00                            |

8. Click the **Done** button in the upper right corner when finished modifying.

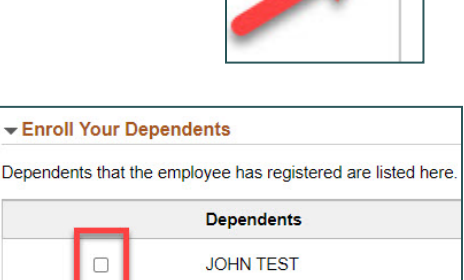

ANNA TEST

~

Add Dependent

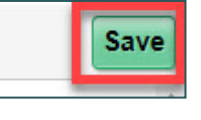

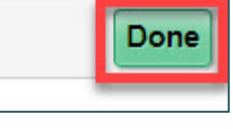

9. After being returned to the Benefits Enrollment page, click the **Submit Enrollment** button. This routes the benefit elections to the Employee Benefits team for review and eventual approval.

| Your Pay Period Cost | \$142.95          |
|----------------------|-------------------|
| Status               | Pending Review    |
|                      | Review Enrollment |
|                      | Submit Enrollment |

**PLEASE NOTE:** The **Your Pay Period Cost** shown will vary depending on how many dependents have been selected for plan coverage.